# **Cached Dependent Filters**

- Overview
- Use
- Setup

## Overview

#### top

In order to ensure that User Prompt filter value selection is as easy as possible for the user, it's a good idea to cache your filters, creating lists, rather than prompting them to enter values manually. It's also helpful to create dependencies between filters that are related.

For example, if you have a Product Type and Product Code filter, making the Product Code dependent on Product Type will allow the user to nominate a type, and only see the products that belong to that type, rather than the whole list.

### Use

#### top

In this example we have created a dependency structure based on Camp locations: Camp Region > Camp Country > Camp Name

1. Select a **Region = Asia** to see a list of countries we have records for in Asia.

2. Select **Region = Europe** to see a list of countries we have records for in Europe.

3. Select **Camp Country = Spain** to see a list of camps we have records for in Spain, Europe.

4. Select **Camp Country = Germany** to see a list of camps we have records for in Spain, Europe.

5. Select **Camp Country in Austria, Germany, Spain** to see a list of camps we have records for in Austria, Germany, or Spain, in Europe.

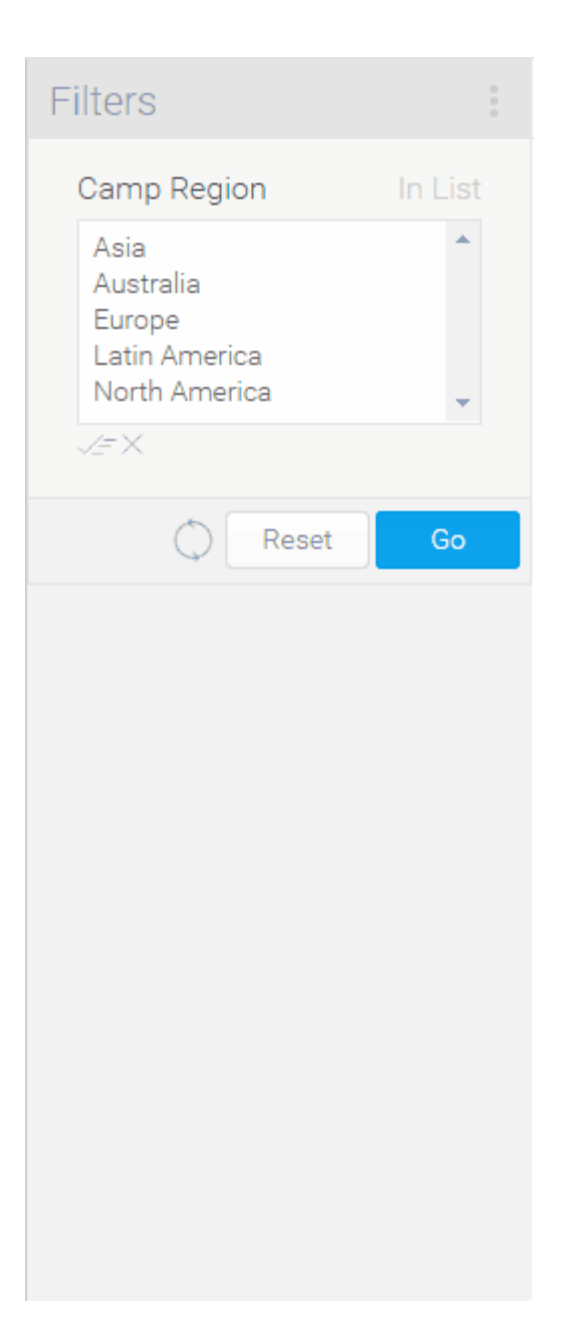

## Setup

#### top

- 1. Add the required filters to your report
  - a. Make sure the filters are listed in order of dependency; this will make it clearer to the user
  - b. Leave the filters as User Prompt so they are available for the user

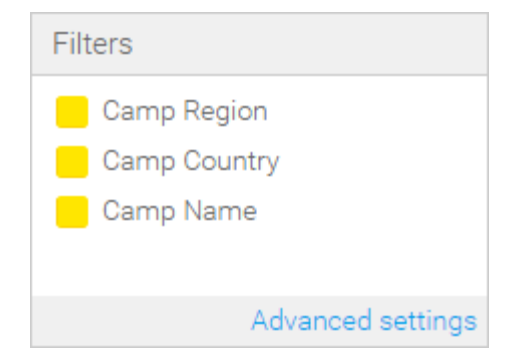

In this example, we've used the Camp Region, Camp Country, and Camp Name as filters, all set to In List in order to allow the user to select multiple values if required.

| 2. Proceed to the Design step of the report builder                                                                                                    | Report                                                                                           | CSV                                                       | Data                                                   | Charts                                        | Design | Publis |
|----------------------------------------------------------------------------------------------------|--------------------------------------------------------------------------------------------------|-----------------------------------------------------------|--------------------------------------------------------|-----------------------------------------------|--------|--------|
|                                                                                                    |                                                                                                  |                                                           |                                                        |                                               |        |        |
| 3. Here, you should see all of your filters displayed as User Prompt with no pre-defined values of any kind.                                                                   | Filters         Camp Region         X         Camp Country         X         Camp Name         X | In List<br>Q<br>In List<br>In List                        |                                                        |                                               |        |        |
| 4. Sot the first filter is your structure to                                                                                                    | R                                                                                                | Q<br>leset Go                                             |                                                        |                                               |        |        |
| 4. Set the first filter in your structure to<br>use <b>List</b> as the <b>Entry Style</b> . What this<br>does is change the filter to display <b>cach</b><br><b>ed</b> values. | Filters Camp Region Camp Country Camp Name Reset                                                 | In List<br>Format<br>C Change<br>Entry sty<br>In L Delete | Operand (re                                            | *<br>Testbox<br>List &<br>Checkboxes<br>Popup |        |        |
| 5. Now, on the second filter, click on<br>the <b>Link Parent</b> option.                                                                                                    | Filters Camp Regic Asia Australia Europe Latin Americ North Ameri                                | on ir<br>ca<br>try ir<br>e ir<br>Reset                    | Elist<br>Format<br>C Change<br>Entry st<br>Delete<br>Q | Operand<br>yle<br>rent In                     | •      |        |

6. In the **Set Parent** window, select the first filter in your structure. In this case we set Camp Country's parent to be Ca mp Region.

**Note:** if you don't see the filter you need as the parent in the drop down list your first filter has not been cached correctly or is an incompatible type.

7. Once you have defined the parent, you will be able to select the dependency options. In this case we set both to **on**.

- a. Dependent Values: this means that your child filter's list of values will change to only display values related to the items selected in your parent filter's list.
- b. Dependent Display: t his means that your child filter (Camp Country) will not be displayed at all until you have selected at least one value in the parent (Camp Region ).
- 8. Submit your selections.
- 9. Now, on your third filter, click on the **Link Parent** option.

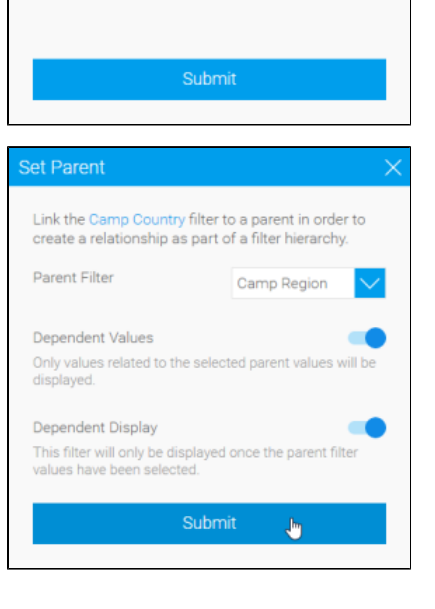

Link the Camp Country filter to a parent in order to create a relationship as part of a filter hierarchy.

You cannot link to Text Entry, Date Pi

or Numeric Filters

-- Select --

Set Parent

Parent Filter

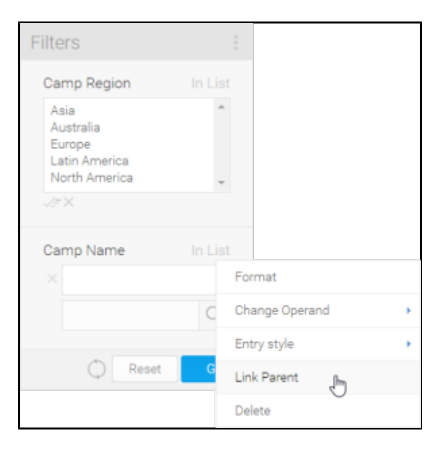

10. In the Set Parent window, select the second filter in your structure, the one directly above the current filter. In this case we set **Camp Name**'s parent to be **Camp Country**.

The reason we select **Camp Country** as the parent, rather than **Camp Region**, is to ensure any selections the user makes in the Country filter have an effect on the **Camp Name** Filter. Setting the dependency this way will mean that **Camp Name** inherits the **Ca mp Country** dependency on **Camp Region** automatically.

|                                                                                                    | Set Parent X                                                                                              |  |  |  |  |  |
|----------------------------------------------------------------------------------------------------|----------------------------------------------------------------------------------------------------|--|--|--|--|--|
|                                                                                                    | Link the Camp Name filter to a parent in order to<br>create a relationship as part of a filter hierarchy. |  |  |  |  |  |
|                                                                                                    | Parent Filter Select V                                                                                    |  |  |  |  |  |
|                                                                                                    | Camp Region<br>You cannot link to T Camp Country                                                          |  |  |  |  |  |
|                                                                                                    |                                                                                                    |  |  |  |  |  |
|                                                                                                    | Submit                                                                                                    |  |  |  |  |  |
| 11. Define your dependency options<br>and submit your selections.                                                      | Set Parent                                                                                                |  |  |  |  |  |
|                                                                                                    | Link the Camp Name filter to a parent in order to<br>create a relationship as part of a filter hierarchy. |  |  |  |  |  |
|                                                                                                    | Parent Filter Camp Country                                                                                |  |  |  |  |  |
|                                                                                                    | Dependent Values Only values related to the selected parent values will be displayed.                     |  |  |  |  |  |
|                                                                                                    | Dependent Display                                                                                         |  |  |  |  |  |
|                                                                                                    | values have been selected.                                                                                |  |  |  |  |  |
|                                                                                                    | Submit 👦                                                                                                  |  |  |  |  |  |
| 12. You will now see your <b>Camp</b><br><b>Region</b> filter.                                                         | Filters                                                                                                   |  |  |  |  |  |
|                                                                                                    | Co                                                                                                    |  |  |  |  |  |
| 13. Make a selection on the <b>Camp</b>                                                                                | Filters E                                                                                                 |  |  |  |  |  |
| Region filter and you will see your Cam<br>p Country list appear with values<br>related to the region(s) you selected. | Camp Region In List :<br>Australia<br>Europa<br>Latin Arretica<br>North America                           |  |  |  |  |  |
|                                                                                                    | Camp Country In List<br>Austria<br>Germany<br>Spain<br>Friand<br>Friand<br>Friand                         |  |  |  |  |  |
|                                                                                                    | C Reset Go                                                                                                |  |  |  |  |  |

14. Make a selection on the **Camp Country** filter and you will see your **Ca mp Name** list appear with values related to the country(ies) you selected.

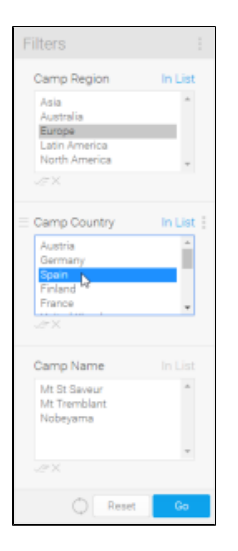

top